# Jakub Walczak

# AUTODESK Fusion

Kompletne projektowanie CAD

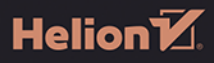

Wszelkie prawa zastrzeżone. Nieautoryzowane rozpowszechnianie całości lub fragmentu niniejszej publikacji w jakiejkolwiek postaci jest zabronione. Wykonywanie kopii metodą kserograficzną, fotograficzną, a także kopiowanie książki na nośniku filmowym, magnetycznym lub innym powoduje naruszenie praw autorskich niniejszej publikacji.

Wszystkie znaki występujące w tekście są zastrzeżonymi znakami firmowymi bądź towarowymi ich właścicieli.

Autor oraz wydawca dołożyli wszelkich starań, by zawarte w tej książce informacje były kompletne i rzetelne. Nie biorą jednak żadnej odpowiedzialności ani za ich wykorzystanie, ani za związane z tym ewentualne naruszenie praw patentowych lub autorskich. Autor oraz wydawca nie ponoszą również żadnej odpowiedzialności za ewentualne szkody wynikłe z wykorzystania informacji zawartych w książce.

Redaktor prowadzący: Małgorzata Kulik

Projekt okładki: Studio Gravite/Olsztyn Obarek, Pokoński, Pazdrijowski, Zaprucki

Grafika na okładce została wykorzystana za zgodą AdobeStock.com

Helion S.A. ul. Kościuszki 1c, 44-100 Gliwice tel. 32 230 98 63 e-mail: *helion@helion.pl* WWW: *helion.pl* (księgarnia internetowa, katalog książek)

Drogi Czytelniku! Jeżeli chcesz ocenić tę książkę, zajrzyj pod adres *helion.pl/user/opinie/audefu* Możesz tam wpisać swoje uwagi, spostrzeżenia, recenzję.

ISBN: 978-83-289-0726-3

Copyright © Helion S.A. 2025

Printed in Poland.

Kup książkę

- Poleć książkę
- Oceń książkę

Księgarnia internetowa
Lubie to! » Nasza społeczność

# Spis treści

|             | O autorze                                 |    |
|-------------|-------------------------------------------|----|
|             | Wstęp                                     | 13 |
| ROZDZIAŁ 1. | Interfejs programu                        | 17 |
|             | 1.1. Repozytorium                         |    |
|             | 1.2. Personalizacja i obszary interfejsu  | 20 |
|             | 1.3. Ustawienia pliku                     | 23 |
|             | 1.4. Rozszerzenia i preferencje           | 25 |
|             | Design                                    | 25 |
|             | Manage                                    |    |
|             | Manufacture                               |    |
|             | Signal Integrity                          |    |
|             | Simulation                                |    |
|             | Preferencje                               |    |
|             | 1.5. Środowiska projektowe                | 29 |
|             | 1.6. Pasek narzędzi   Podśrodowiska       |    |
|             | Narzędzia                                 |    |
|             | Podśrodowiska                             |    |
|             | 1.7. Przeglądarka                         |    |
|             | 1.8. Pasek nawigacji                      |    |
|             | 1.9. Oś czasu                             |    |
|             | 1.10. Biblioteka                          |    |
|             | 1.11. Obszar roboczy i Kostka obrotu      | 35 |
| ROZDZIAŁ 2. | Twój pierwszy projekt — półka samowisząca |    |
|             | 2.1. Twój pierwszy szkic — płyta wiórowa  |    |
|             | 2.2. Wyciągnięcie proste                  | 43 |
|             | 2.3. Drugi szkic                          |    |
|             | Linia konstrukcyjna                       | 56 |
|             | Linia środka                              |    |
|             | Wiązanie symetryczne                      | 60 |
|             | 2.4. Stelaż                               | 62 |
|             | Przesuń/Kopiuj                            | 65 |
|             | Fazowanie                                 | 66 |

| ROZDZIAŁ 3. | Szkice 2D                                          | 68  |
|-------------|----------------------------------------------------|-----|
|             | 3.1. Wstęp                                         |     |
|             | 3.2. Podstawy szkicowania                          |     |
|             | Ćwiczenie 1                                        |     |
|             | Odbicie                                            |     |
|             | Szyk kołowy                                        |     |
|             | Szyk prostokątny                                   |     |
|             | 3.3. Wymiar szkicu                                 |     |
|             | Główne zastosowania wymiarowania szkiców           |     |
|             | W pełni związany szkic                             |     |
|             | Parametry szkicu                                   |     |
|             | 3.4. Zaawansowane narzędzia 2D                     |     |
|             | 3.5. Rzutowanie geometrii                          |     |
|             | Modyfikatory 2D                                    |     |
|             | Wiązania szkicu                                    |     |
|             | Paleta szkicu                                      |     |
|             | Modyfikatory w praktyce                            |     |
|             | Wiązania w praktyce                                |     |
| ROZDZIAŁ 4. | Modelowanie 3D                                     | 103 |
|             | 4.1. Modelowanie 3D w teorii                       |     |
|             | Historia modelowania 3D                            |     |
|             | Wykorzystanie modelowania 3D                       |     |
|             | 4.2. Środowiska projektowe                         |     |
|             | Modelowanie parametryczne                          |     |
|             | Modelowanie bezpośrednie                           |     |
|             | Modelowanie powierzchniowe                         |     |
|             | Modelowanie organiczne                             |     |
|             | 4.3. Modelowanie 3D w praktyce — projekt długopisu |     |
|             | Road Map — czym jest droga projektu?               |     |
|             | Wstęp do inżynierii odwrotnej — tworzenie kalki    |     |
|             | Część pierwsza — korpus                            |     |
|             | Część druga — zamknięcie                           |     |
|             | Część trzecia — obsadka z wkładem                  |     |
|             | Część czwarta — skuwka                             |     |
| ROZDZIAŁ 5. | Zespół/Złożenie                                    |     |
|             | 5.1. Złożenia w teorii   Asocjatywny zespół        |     |
|             | 5.2. Top-Down Modeling                             |     |
|             | 5.3. Bottom-Up Modeling                            |     |
|             | Tworzenie części                                   |     |
|             | Usuń   Skasuj                                      |     |
|             | Nieruchomy komponent                               |     |
|             | Zmiana nazwy                                       |     |
|             | Wiązania zespołów i połączenia                     |     |
|             | Rurka                                              |     |

|             | Obsadka                                                |     |
|-------------|--------------------------------------------------------|-----|
|             | Skuwka                                                 |     |
|             | Ograniczenia ruchu części w zespole                    |     |
|             | Wersjonowanie pliku przy zapisie                       |     |
|             | Dodatkowe zadanie                                      |     |
|             | Biblioteki elementów znormalizowanych (Content Center) |     |
|             | Część praktyczna                                       | 190 |
|             | Zestawienie komponentów (BOM)                          |     |
| ROZDZIAŁ 6. | Konstrukcje blaszane                                   | 193 |
|             | 6.1. Wstęp                                             |     |
|             | 6.2. Kątownik ciesielski                               |     |
|             | 6.3. Reguły konstrukcji blaszanej — współczynnik K     |     |
|             | Otwór                                                  | 202 |
| ROZDZIAŁ 7. | Zaawansowane techniki modelowania 3D                   |     |
|             | 7.1. Modelowanie bezpośrednie                          |     |
|             | 7.2. Modelowanie powierzchniowe                        |     |
|             | Uchwyt                                                 | 207 |
|             | Lustrzane odbicie                                      | 209 |
|             | Wyciągnięcie złożone                                   | 210 |
|             | Zamknięcia                                             | 211 |
|             | Zszyj                                                  | 212 |
|             | Ciągłość powierzchni                                   | 213 |
|             | Finał ćwiczenia                                        | 215 |
|             | Pogrubienie                                            | 215 |
|             | 7.3. Modelowanie organiczne (formowanie)               | 215 |
|             | Nóż do tapet                                           | 216 |
|             | Fałduj                                                 | 227 |
| ROZDZIAŁ 8. | Druk 3D                                                | 231 |
|             | 8.1. Wstęp                                             | 231 |
|             | 8.2. Parametryczne przygotowanie modelu                | 233 |
|             | Podziel                                                | 233 |
|             | 8.3. Konwersja modelu                                  | 238 |
| ROZDZIAŁ 9. | Inżynieria odwrotna                                    | 240 |
|             | 9.1. Wstęp                                             | 240 |
|             | 9.2. Fotogrametria                                     | 240 |
|             | 9.3. Edycja i konwersja siatki                         | 241 |
|             | 9.4. Edycja siatki w praktyce — szkic przekroju siatki | 243 |
|             | 9.5. Szkic przekroju siatki                            | 245 |

| ROZDZIAŁ 10. Symulacja i analiza               | 248 |
|------------------------------------------------|-----|
| 10.1. Wstęp                                    |     |
| 10.2. Analiza modelu                           |     |
| 10.3. Symulacja MES                            |     |
| Badanie 1                                      | 250 |
| Materiały                                      | 251 |
| Wiązania                                       | 253 |
| Obciążenia                                     | 254 |
| Kontakty                                       | 255 |
| Badanie 2                                      | 256 |
| 10.4. Rezultaty                                | 257 |
| Raport                                         | 260 |
| ROZDZIAŁ 11. Generative Design                 |     |
| 11.1. Czym jest Generative Design?             |     |
| 11.2. Początek pracy                           |     |
| 11.3. Obszar projektowania generatywnego       |     |
| 11.4. Warunki projektowe                       |     |
| 11.5. Kryteria projektowe                      |     |
| 11.6. Materiały                                |     |
| 11.7. Generuj                                  |     |
| 11.8. Eksploruj                                |     |
| 11.9. Rezultat badania                         | 269 |
| ROZDZIAŁ 12. Dokumentacja techniczna           | 271 |
| 12.1. Dokumentacja w teorii                    |     |
| 12.2. Dokumentacja w praktyce                  |     |
| 12.3. Automatyczne wymiarowanie rysunku        |     |
| 12.4. Manualne wymiarowanie rysunku            |     |
| Lista części                                   |     |
| Asocjatywny projekt   Tworzenie nowego arkusza |     |
| Ustawienia arkusza                             | 279 |
| Przekrój                                       |     |
| Szczegół                                       |     |
| Linia osi                                      |     |
| Wymiarowanie                                   |     |
| Tabelka rysunkowa                              | 285 |
| Dodatkowe funkcje — eksport dokumentacji       | 287 |
| ROZDZIAŁ 13. Wytwarzanie CAM                   | 289 |
| 13.1. Wytwarzanie w teorii                     |     |
| Początek pracy — ustawienia półfabrykatu       | 290 |
| Tworzenie ścieżek                              |     |
| Symulacja                                      | 294 |
| G-code   Postprocesory                         |     |

| ROZDZIAŁ 14. Wizualizacja             | 299 |
|---------------------------------------|-----|
| 14.1. Wizualizacja w teorii           |     |
| 14.2. Wizualizacja w praktyce         |     |
| Edytor materiałów                     |     |
| Mapowanie tekstur                     |     |
| Ustawienia sceny                      |     |
| HDR                                   |     |
| Głębokość pola   Jasność a ekspozycja |     |
| Pokrycie bitmapą                      |     |
| Elementy sterujące mapą tekstury      |     |
| 14.3. Generowanie wizualizacji        |     |
| Lokalna wizualizacja                  |     |
| Wizualizacja w chmurze                |     |
| ROZDZIAŁ 15. Animacja                 | 315 |
| 15.1. Tworzenie animacji              |     |
| Autorozbicie                          |     |
| Zakończenie                           |     |

# ROZDZIAŁ 11. Generative Design

# 11.1. Czym jest Generative Design?

Generative Design, czyli generatywne projektowanie, jest jednym z najbardziej przełomowych i ekscytujących trendów w dziedzinie inżynierii mechanicznej i nie tylko. To podejście, które wykorzystuje algorytmy komputerowe do generowania optymalnych rozwiązań projektowych, biorąc pod uwagę określone przez użytkownika ograniczenia i parametry.

W przeciwieństwie do tradycyjnego projektowania, w którym inżynier kieruje się głównie własnym doświadczeniem, wiedzą i intuicją, Generative Design pozwala eksplorować setki, a nawet tysiące możliwych rozwiązań i wybierać te, które najlepiej spełniają określone kryteria. To podejście otwiera drzwi do tworzenia bardziej wydajnych, innowacyjnych i zoptymalizowanych pod kątem funkcji i wytrzymałości komponentów.

Fusion stanowi idealne środowisko do stosowania Generative Design w mechanice. Jego zaawansowane narzędzia do modelowania, analizy i symulacji pozwalają inżynierom na szybkie i efektywne eksplorowanie różnorodnych ścieżek projektowych. Umożliwia to nie tylko projektowanie części i mechanizmów, ale także ich analizę i testowanie w wirtualnym środowisku, co znacząco skraca czas potrzebny na rozwój produktu.

Projektowanie generatywne można wykorzystać w tworzeniu określonych podzespołów, od skomplikowanych komponentów maszynowych poprzez wydajne części o obniżonej masie aż po innowacyjne, skomplikowane rozwiązania strukturalne — możliwości są niemal nieograniczone.

Głównym aspektem, na którym się skupimy w tym rozdziale, jest obsługa interfejsu i funkcjonalność narzędzi Fusion, które mają pomóc Ci w uzyskaniu projektów generatywnych. Wyjaśnię, jak krok po kroku korzystać z konkretnych narzędzi, co sprawi, że będziesz w stanie pracować w tym środowisku efektywnie i indywidualnie. Ważne jest również zrozumienie ograniczeń i wyzwań związanych z Generative Design. Mimo że metodyka ta zapewnia znaczne korzyści, wymaga też świadomego podejścia do określania parametrów projektowych, zdolności produkcyjnych zakładu, jak i umiejętności interpretowania oraz optymalizowania wyników generowanych przez algorytmy.

#### Uwaga

Jako że projektowanie generatywne nie jest dostępne z poziomu bazowej licencji, w tym przypadku nie będziemy wspólnie projektować części do praktycznego ćwiczenia. Jeśli posiadasz wolne Cloud Credit lub masz dostęp do rozszerzenia Generative Design i chciałbyś uzyskać praktyczną wiedzę, zalecam, żebyś przeczytał ten rozdział i następnie, opierając się na nowej wiedzy, wprowadził odpowiednie przebiegi do swojego projektu i wykonał symulację.

# 11.2. Początek pracy

Kroki, które teraz omówimy, są powtarzalne w zdecydowanej większości przypadków analiz generatywnych. Miej na uwadze, że wartości siły, które wprowadzasz, mają duży wpływ na efekty analizy. Dostosujemy parametry do Twojego projektu w kontekście oczekiwanych rezultatów, czyli poprawionej wytrzymałości, zredukowanej masy lub organicznego designu.

Przejdź do środowiska Projektowanie generatywne (rysunek 11.1).

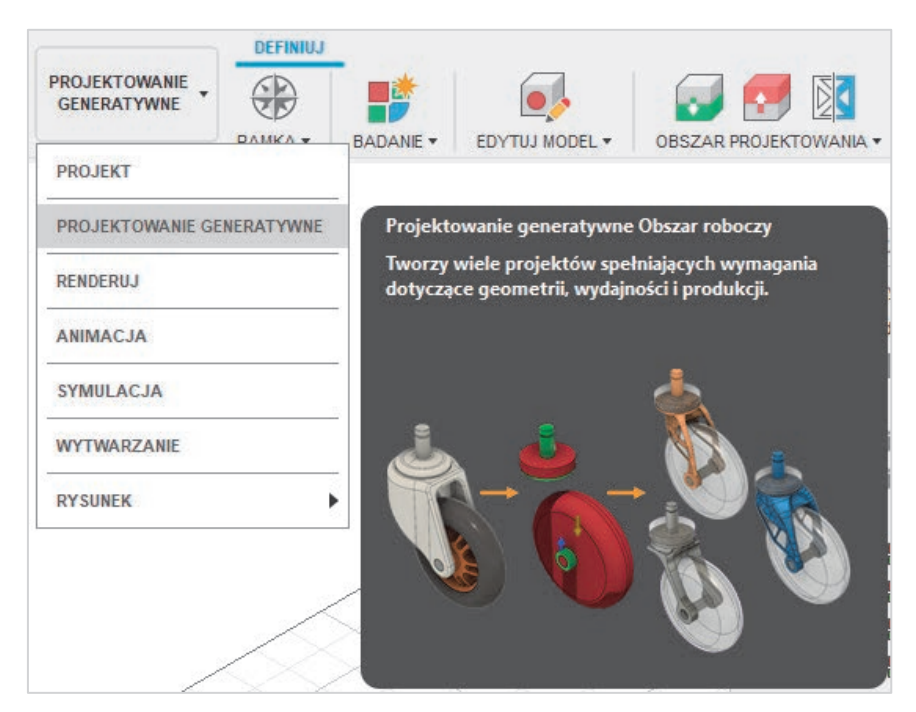

#### **RYSUNEK 11.1**

Generative Design to nie tylko alternatywne rozwiązania dla komponentów konstrukcyjnych. Możesz również utworzyć badanie dla ścieżki cieczy, co w Fusion jest względnie nowym rozwiązaniem.

Tak jak w przypadku symulacji, także w projektowaniu generatywnym możesz rozpocząć pracę od uproszczenia geometrii projektu w celu efektywniejszej i szybszej pracy.

Wybierz Komponent konstrukcyjny i kliknij przycisk Utwórz badanie (rysunek 11.2).

| Nowe badar                 | nie generatywne                                                                                                    |        |
|----------------------------|----------------------------------------------------------------------------------------------------|--------|
| Komponent<br>konstrukcyjny |                                                                                                    |        |
| Ścieżka cieczy             | Komponent konstrukcyjny<br>Generuj aternatywne wersje projektu odpowiednie do określonych wymagań geometrycznych, wydajności i produkcji.<br>Aternatywne rozwiązania są często bardziej wydajne i lżejsze niż w przypadku tradycyjnych projektów.<br>Dowiedz sie wiecej |        |
|                            | Utwórz badanie                                                                                                    | Anuluj |

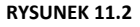

# 11.3. Obszar projektowania generatywnego

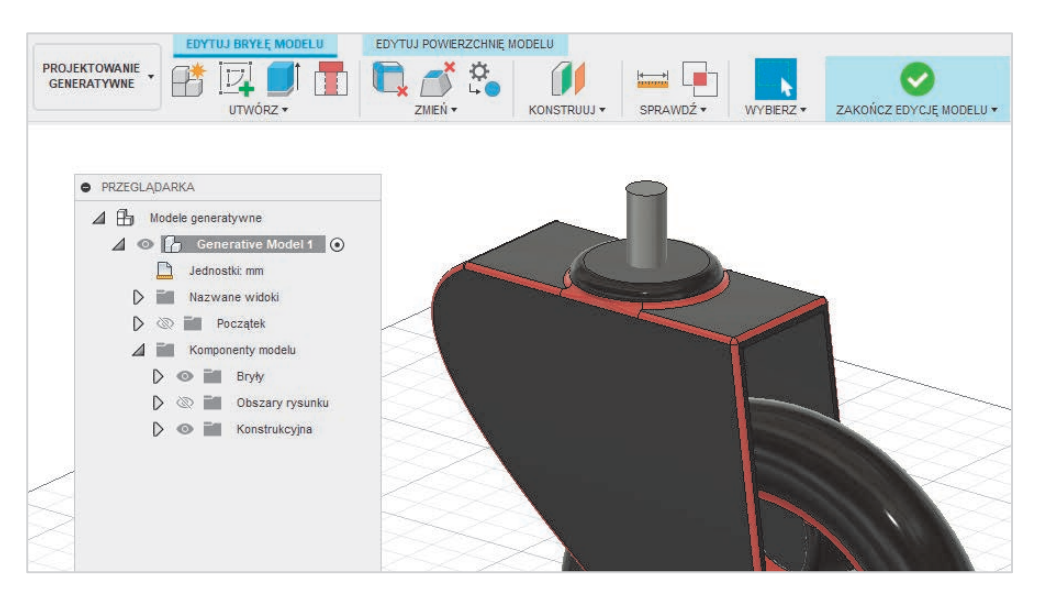

#### RYSUNEK 11.3

W tym konkretnym przypadku zależy nam na alternatywnej, wzmocnionej i lżejszej konstrukcji głównego korpusu — czyli widelca wózka sklepowego. Zacznijmy od określenia podstawowych parametrów, które znajdziesz w zakładce *Obszar projektowania* (rysunek 11.4).

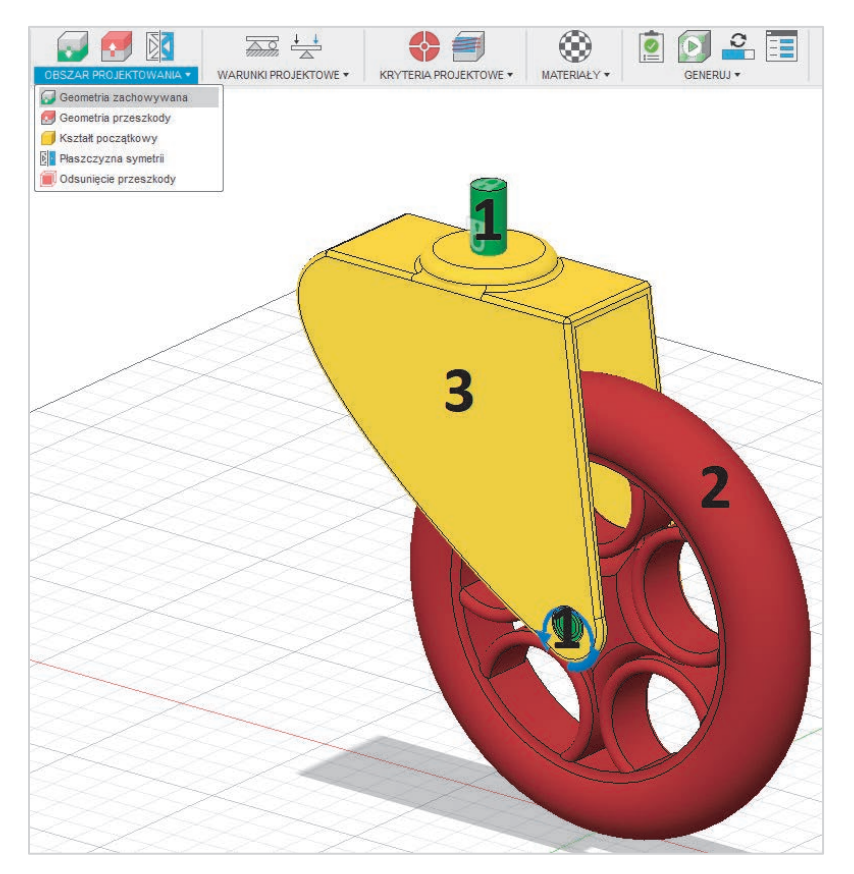

#### Geometria zachowywana (1)

To części projektu, które muszą pozostać niezmienione podczas procesu projektowania generatywnego. Są to obszary, które spełniają krytyczne funkcje strukturalne lub są niezbędne do zachowania integralności projektu. Na przykład mogą to być otwory o określonej stałej średnicy lub miejsca mocowania, które muszą pasować do innych części maszyny lub urządzenia. W Fusion określasz geometrię zachowywaną, aby algorytm projektowania generatywnego wiedział, które części nie mogą być modyfikowane.

#### Geometria przeszkody (2)

Są to obszary, w których nie może znaleźć się nowo wygenerowany projekt. Przeszkody określają przebieg granic, wewnątrz których generowany projekt musi się mieścić. Innymi słowy, przeszkody reprezentują puste przestrzenie, które algorytm ma omijać. Przykładem mogą być istniejące komponenty w pobliżu obszaru projektowania, które nie mogą być naruszone, lub przestrzenie, przez które muszą przechodzić inne części. Określenie przeszkód pozwala oprogramowaniu unikać konfliktów z istniejącymi elementami konstrukcji.

#### Kształt początkowy (3)

To szkic lub model, od którego rozpoczyna się proces projektowania generatywnego. Jest to swego rodzaju "surowy" model, który zostanie zoptymalizowany w procesie generatywnym. Kształt początkowy służy jako punkt wyjścia dla algorytmów Fusion, które następnie iteracyjnie modyfikują ten kształt, aby spełnić określone wymagania projektowe, takie jak minimalna masa czy maksymalna wytrzymałość.

W procesie projektowania generatywnego w Fusion te trzy elementy są niezbędne do ustalenia ram projektowych, w których algorytmy sztucznej inteligencji mogą określić optymalne rozwiązania projektowe.

# 11.4. Warunki projektowe

Tak jak w przypadku symulacji, w projektowaniu generatywnym musimy określić wiązania konstrukcyjne oraz obciążenia konstrukcyjne. Znajdziesz je w zakładce *Warunki projektowe* (rysunek 11.5).

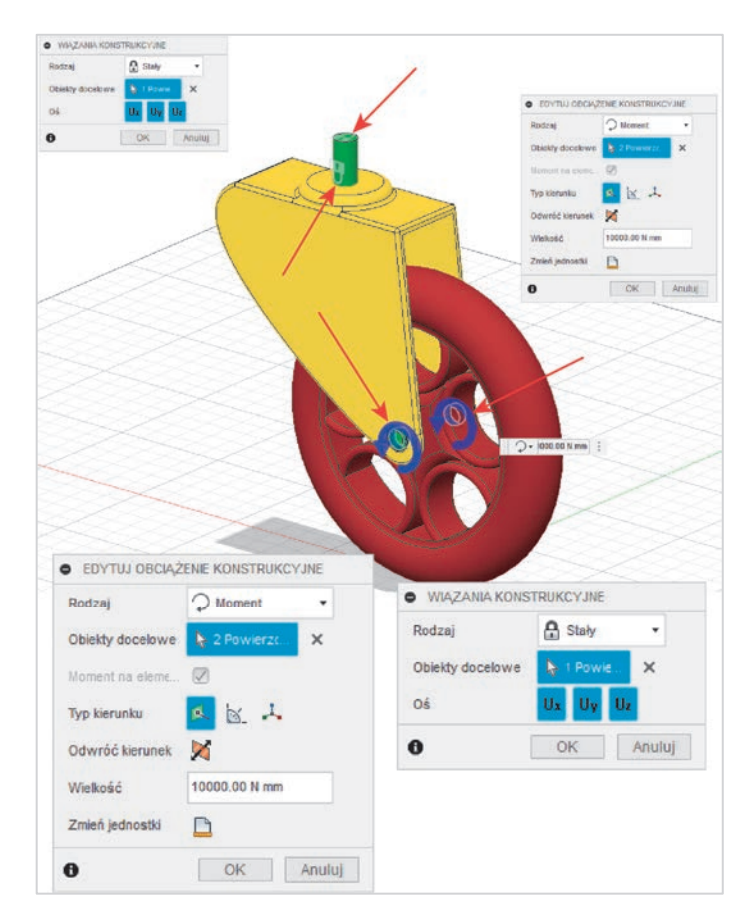

**RYSUNEK 11.5** 

W przypadku tej analizy wiązania konstrukcyjne dotyczą dwóch powierzchni "górnego walca" (ikony dwóch kłódek na grafice reprezentują wybrane powierzchnie), a siła jest określona na moment o wartości 10 000 Nm — niutonometry jako jednostki momentu siły. Wybrane powierzchnie z określoną siłą momentu są oznaczone na rysunku 11.5 obróconymi strzałkami.

# 11.5. Kryteria projektowe

Po określeniu warunków projektowych musimy ustalić cele projektowe, produkcyjne oraz ograniczenia z zakresu wytwarzania, aby algorytm zwracał adekwatne rezultaty (rysunek 11.6).

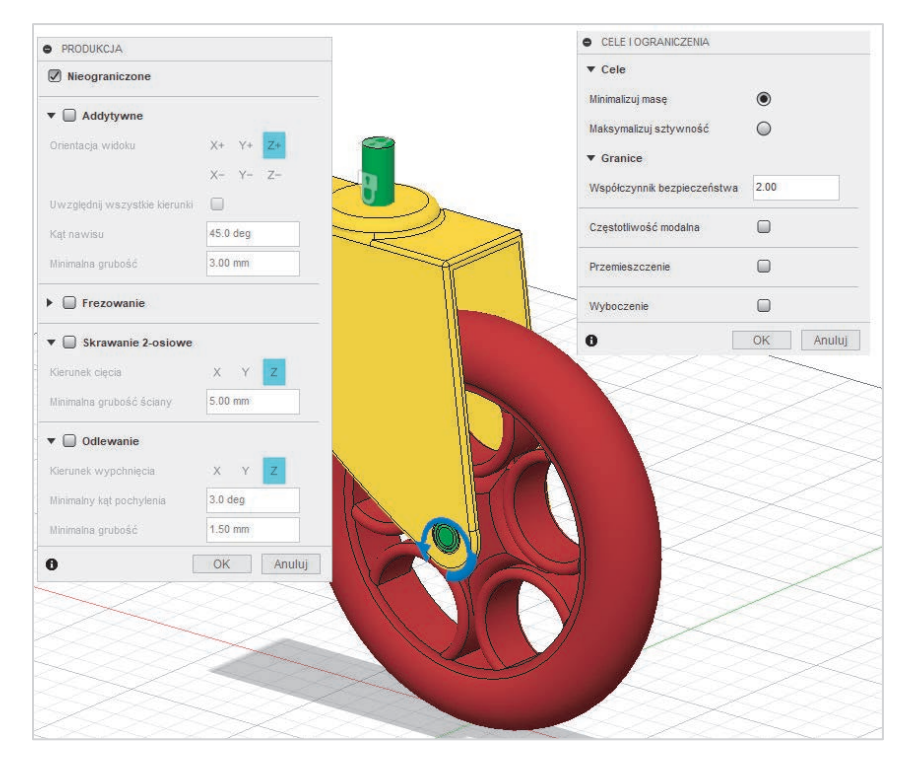

#### **RYSUNEK 11.6**

Zacznij od celów projektowych. Najważniejszym parametrem do określenia jest nasz główny cel, czyli zwiększenie wytrzymałości lub redukcja masy. Możesz określić swój cel i granice w oknie dialogowym *Cele i ograniczenia*. Oto dostępne opcje:

#### Minimalizuj masę

Cel polegający na redukcji masy końcowego projektu przy spełnieniu innych kryteriów wydajnościowych. Powszechnie stosuje się ten zabieg w przemyśle lotniczym, motoryzacyjnym i innych, gdy optymalizacja masy jest kluczowa.

#### Maksymalizuj sztywność

Oznacza zwiększenie odporności projektowanego elementu na odkształcenia pod wpływem obciążeń. To cel dla komponentów, które muszą utrzymać swoje kształty podczas użytkowania, aby zapewnić prawidłowe działanie.

Możesz również określić kilka dodatkowych czynników, takich jak:

#### Współczynnik bezpieczeństwa

Określa wartość współczynnika bezpieczeństwa, który ma być zachowany po ukończeniu generowania projektu.

#### Częstotliwość modalna

Dotyczy analizy drgań naturalnych projektowanego elementu. Określanie częstotliwości modalnych może być istotne w unikaniu rezonansu, który mógłby prowadzić do uszkodzeń lub niepożądanych wibracji.

#### Przemieszczenie

Odnosi się do maksymalnego dopuszczalnego odkształcenia (przemieszczenia) elementu pod wpływem obciążenia. Projektowanie z ograniczeniem na przemieszczenie ma na celu zapewnienie, że element nie odkształci się nadmiernie w użytkowaniu.

#### Wyboczenie

Parametr ten jest związany z ryzykiem utraty stabilności elementu pod wpływem sił ściskających. Kontrolowanie wyboczenia jest ważne w projektowaniu elementów smukłych, takich jak słupy czy belki, które są podatne na tego typu zjawisko. Określany również za pomocą współczynnika bezpieczeństwa.

Każdy z tych parametrów pomaga w określeniu ograniczeń i celów dla algorytmu projektowania generatywnego, który w efekcie poszukuje optymalnych rozwiązań konstrukcyjnych, zrównoważonych pod względem wytrzymałości, masy, kosztu i funkcjonalności.

W oknie dialogowym Produkcja określamy metodykę wytworzenia części.

W perspektywie produkcji będą nas interesować tylko te wyniki, które możemy uzyskać za pomocą narzędzi występujących w Twojej firmie lub warsztacie. Jeśli nie posiadasz drukarki 3D, nie skorzystasz z technologii wytwarzania metodami przyrostowymi, więc nie ma potrzeby, aby zaznaczać tę funkcje. Wybierz tylko te przebiegi, względem których będziesz wytwarzał swój projekt.

### 11.6. Materiały

Zakładka *Materiały badania* pozwala określić materiał badania z uwzględnieniem jego właściwości fizycznych, mechanicznych i termicznych. W tym przypadku wskażesz materiał wyjściowy dla całego badania, co pozwoli określić np. koszt wytworzenia projektu generatywnego (rysunek 11.7).

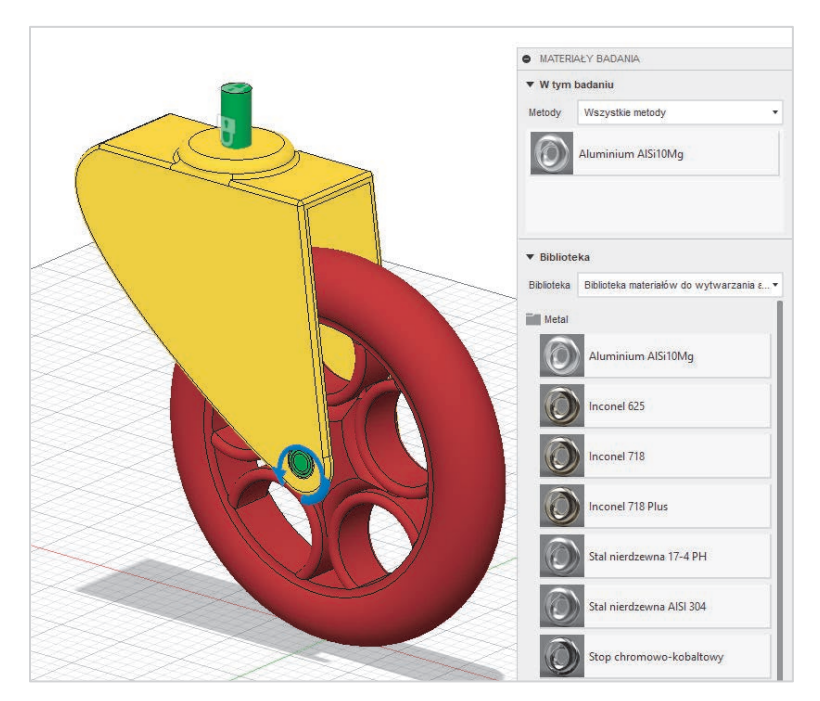

## 11.7. Generuj

Wprowadziłeś wszystkie parametry niezbędne do wykonania badania. Możesz wykonać wstępną analizę za pomocą narzędzia *Narzędzie podglądu*, aby się upewnić, że wartości, które wprowadziłeś, wygenerują oczekiwane rezultaty. Warto zaznaczyć, że analiza wstępna nie wymaga użycia *Cloud Credits*, czyli punktów, które wykupujemy, by móc skorzystać z dodatkowych funkcji programu, takich jak projektowanie generatywne czy symulacja lub wizualizacja.

Po uruchomieniu narzędzia *Generuj* możesz wybrać badanie lub badania, które chcesz rozwiązać (rysunek 11.8).

### 11.8. Eksploruj

Na tym etapie pozostaje już tylko analiza rezultatów. Autodesk Fusion umożliwia eksplorowanie ich na wiele sposobów. Możesz określić adekwatny tryb wyświetlania (tabela, wykres, miniatury), eksportować wyniki do zewnętrznego formatu, np. pliku *.csv*, jak też eksportować je do edytowalnego formatu modelu 3D (rysunek 11.9).

Może to być bryła parametryczna lub forma organiczna, która umożliwia dalszą zaawansowaną edycję.

|         |                                     |                    | Po       | skaż             |
|---------|-------------------------------------|--------------------|----------|------------------|
| Badanie | Nazwa                               | Model              | Stan     | Jednostki chmury |
| Ä       | Badanie 5 — komponent konstrukcyjny | Generative Model 1 | Gotowy   |                  |
| ~       | Badanie 6 — komponent konstrukcyjny | Generative Model 1 | Gotowy   |                  |
| ~       | Badanie 7 — komponent konstrukcyjny | Generative Model 1 | <u> </u> |                  |
| ~       | Badanie 8 — komponent konstrukcyjny | Generative Model 1 | Gotowy   |                  |
| Ä       | Badanie 9 — komponent konstrukcyjny | Generative Model 1 | Gotowy   |                  |

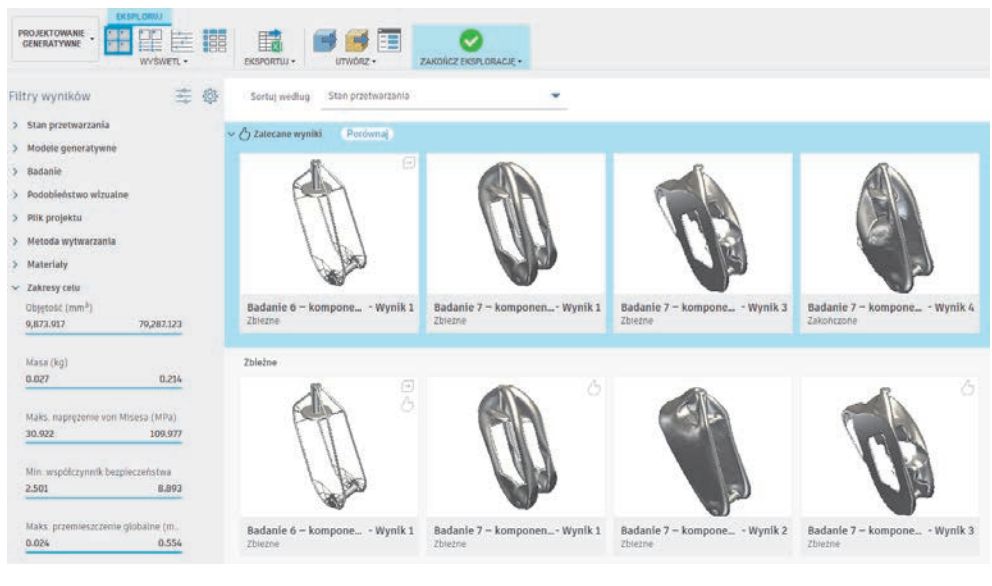

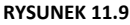

# 11.9. Rezultat badania

Pamiętaj, że rezultaty badań generatywnych mają być formą inspiracji, niekoniecznie końcowym wynikiem pracy inżyniera, konstruktora czy projektanta. Również w tym przypadku rezultat badania edytowałem ręcznie w środowisku parametrycznym w celu maksymalizacji efektywności procesu (rysunek 11.10).

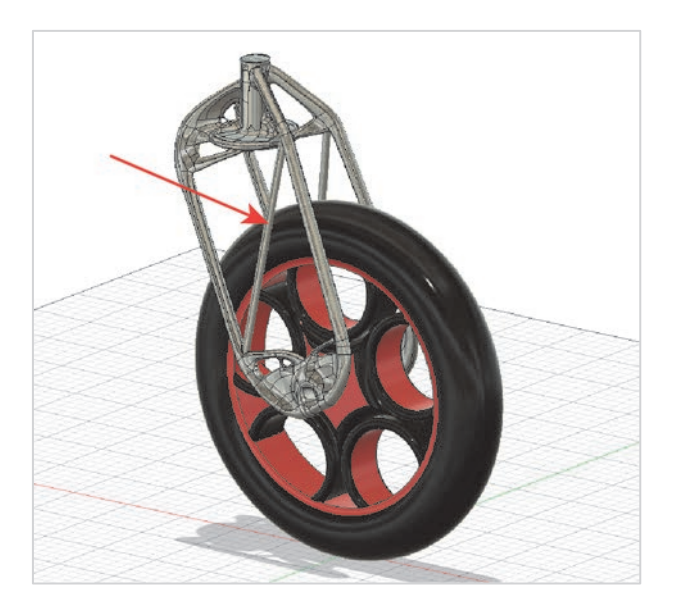

Na podstawie wprowadzonych danych, celów projektowych oraz czynników fizycznych Fusion wygenerował alternatywne projekty o zmniejszonej masie i takiej samej lub zwiększonej wytrzymałości.

Podstawowy projekt "widelca" wózka waży 314 g (rysunek 11.11).

Widelec po optymalizacji w Generative Design waży 104 g (rysunek 11.10).

Waga została zmniejszona trzykrotnie przy zachowaniu tej samej wytrzymałości na obciążenia.

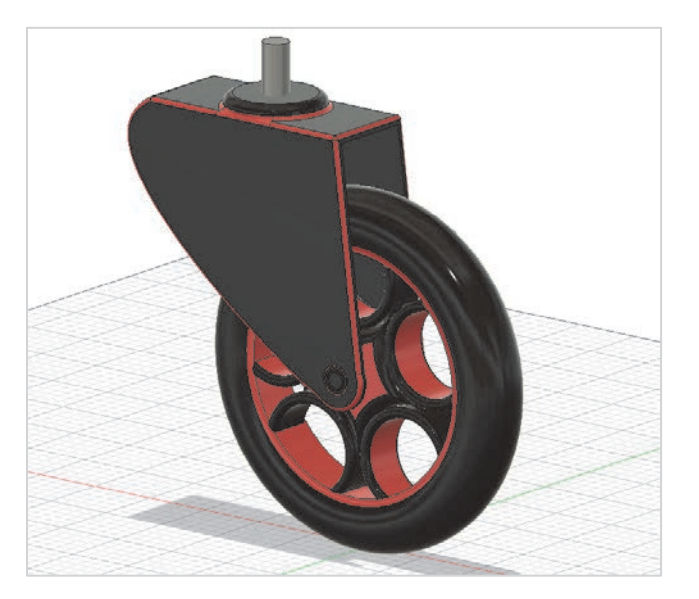

#### RYSUNEK 11.11

# PROGRAM PARTNERSKI — GRUPY HELION

1. ZAREJESTRUJ SIĘ 2. PREZENTUJ KSIĄŻKI 3. ZBIERAJ PROWIZJĘ

Zmień swoją stronę WWW w działający bankomat!

Dowiedz się więcej i dołącz już dzisiaj! http://program-partnerski.helion.pl

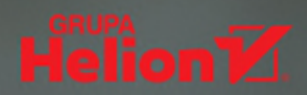

# Poznaj potężne narzędzie wspierające procesy twórcze

Fusion to oprogramowanie firmy Autodesk, umożliwiające modelowanie 3D, CAD, CAM, CAE i PCB. Jego zastosowanie znacznie upraszcza i przyspiesza projektowanie, a także wytwarzanie nowych produktów. Dostępny w chmurze Autodesk Fusion oferuje rozmaite środowiska, takie jak Simulation, służące do obliczeń, analiz i symulacji, Render, przeznaczone do wizualizacji i renderingów, czy Animation, dzięki któremu można tworzyć filmy demonstrujące kolejność montażu elementów składowych urządzeń.

Ten podręcznik omawia najważniejsze środowiska programu Autodesk Fusion. Został skonstruowany w taki sposób, by zawarta w nim wiedza była dostępna dla każdego, także dla kogoś, kto pierwszy raz styka się z projektowaniem CAD. Książka przyda się z pewnością osobom zainteresowanym tematyką projektowania 3D, druku 3D, wytwarzaniem nowych produktów, projektowaniem mechanicznym, wzornictwem przemysłowym, jak również tworzeniem mebli i innych elementów wyposażenia wnętrz.

#### Sięgnij po podręcznik Autodesk Fusion. Kompletne projektowanie CAD i zacznij:

- Szkicować w 2D
- Modelować w 3D
- Analizować produkty z zastosowaniem reguł inżynierii odwrotnej
- Przygotowywać projekty do druku 3D
- Opracowywać profesjonalną dokumentację techniczną

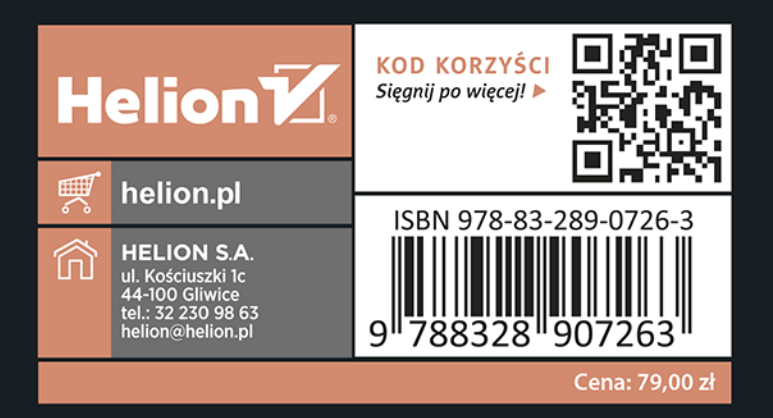

# Jakub Walczak

Autoryzowany i certyfikowanu instruktor firmu Autodesk o statusie Gold, a także uznany specjalista w zakresie CAD, CAM, CAE, Ma wieloletnie doświadczenie jako designer i projektant mebli. Prowadzi własną działalność projektowo--szkoleniowa, specjalizuje się w projektowaniu mechanicznym i koncepcyjnym. Jest autorem licznych kursów online, dostępnych między innymi na platformach YouTube, strefakursów czy Bimv. W 2022 roku otrzymał nagrode Twórca Docenionu przez Klientów na portalu strefakursów.pl. Przeprowadził pierwsze w Polsce oficialne szkolenie z oprogramowania Autodesk Fusion. W swojej karierze wdrażał innowacujne produkty w takich branżach jak meblarstwo, motoryzacja, technologia Hi-Fi audio, medycyna i rolnictwo. Jako wukładowca współpracował z czołowymi uczelniami technicznymi, w tym Politechnika Wrocławską, Politechniką Łódzką, Politechniką Białostocką i SGGW. W ramach współpracy z marką GO.CE Design uczestniczył w tworzeniu futurystycznych mebli, które były eksponowane w luksusowych apartamentach Złota 44 w Warszawie.